# Modbus 卡的使用方法

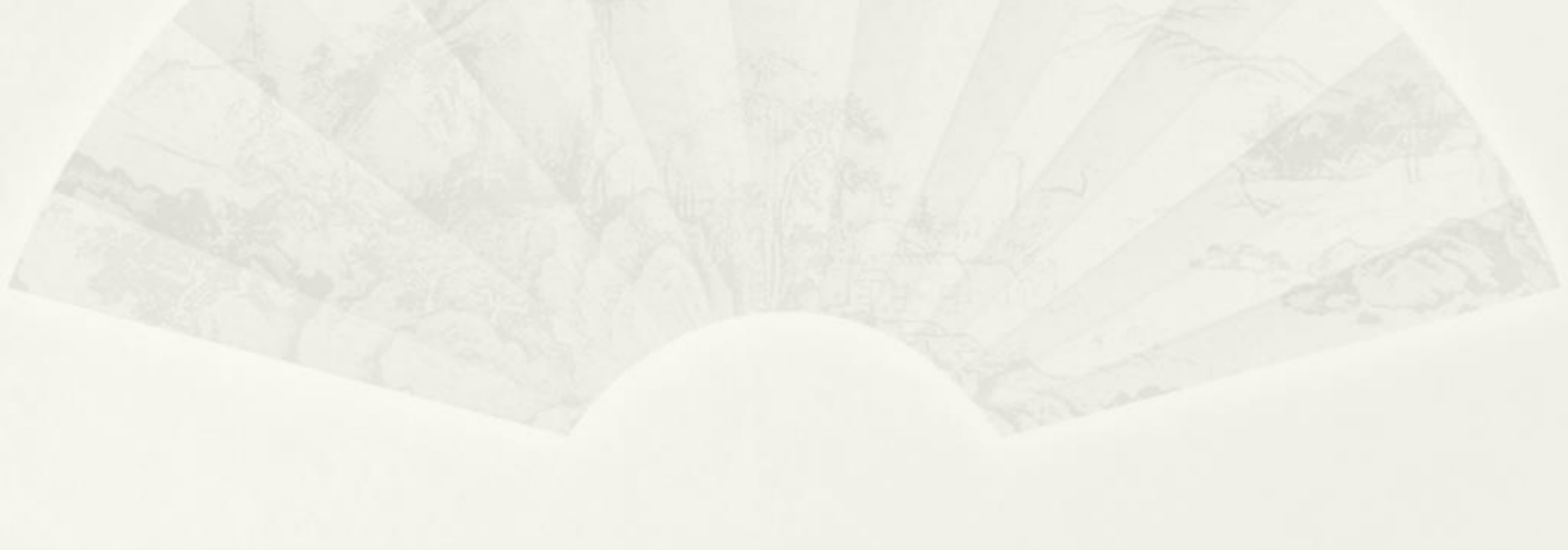

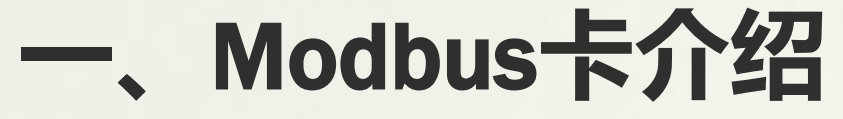

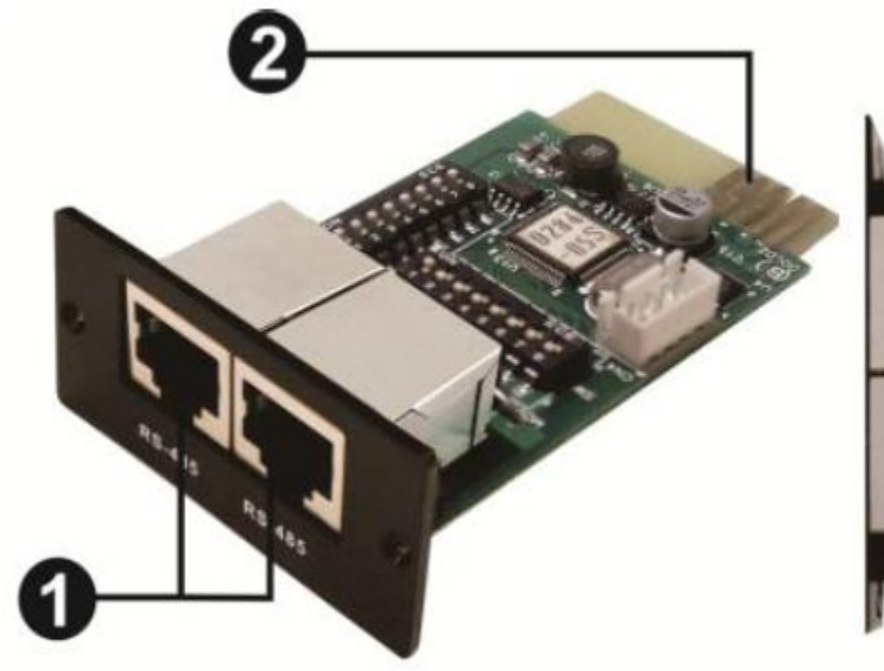

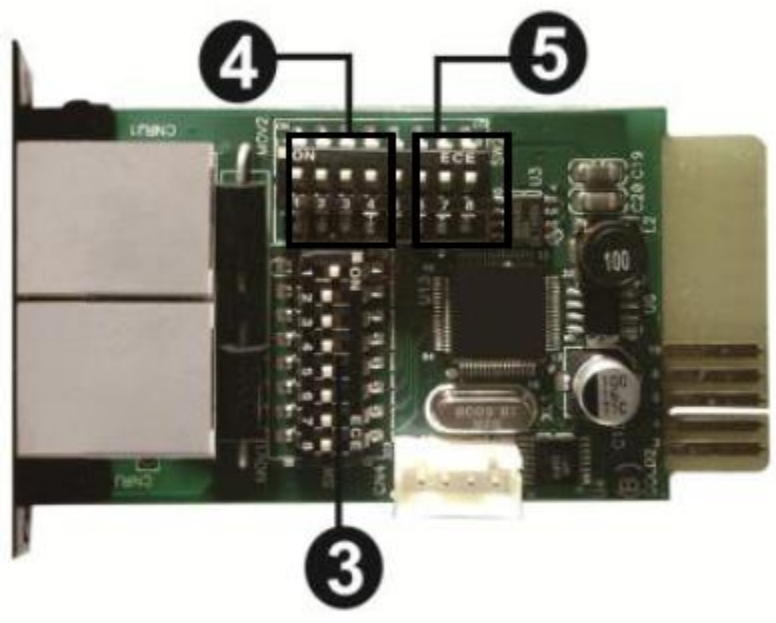

# ①RS-485端子 ④通讯设置开关

②金手指⑤电阻开关

③地址开关

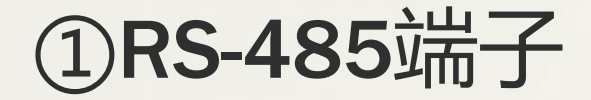

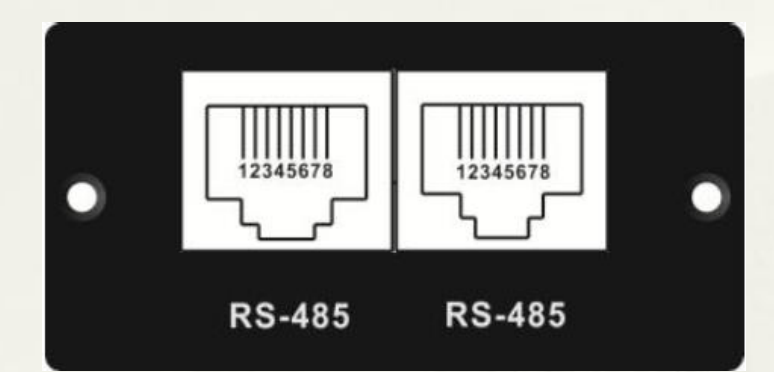

| Pin | Function   |
|-----|------------|
| 4   | RS-485 - B |
| 5   | RS-485 - A |
| 8   | GND        |

#### 接线方式如下,可供参考

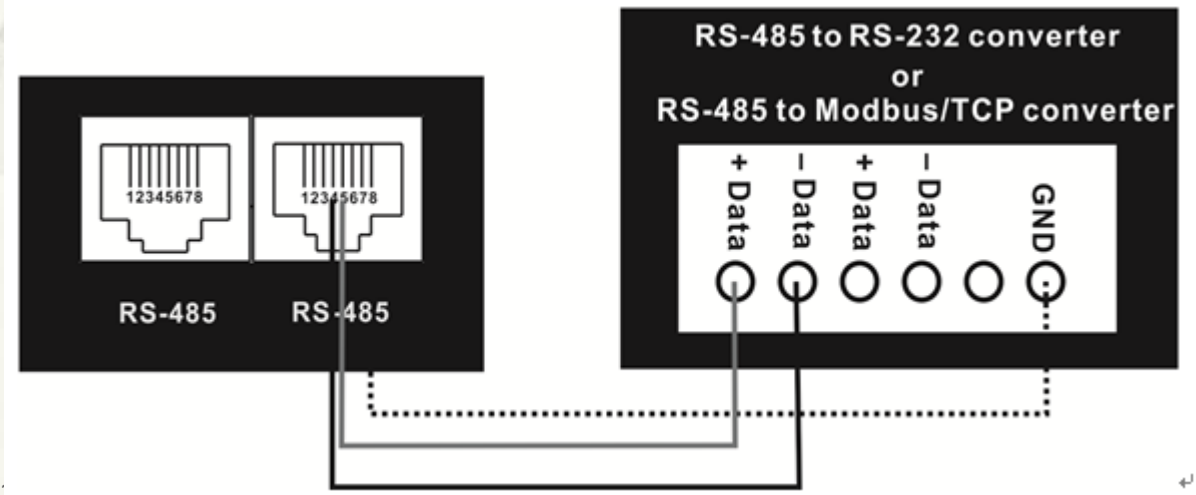

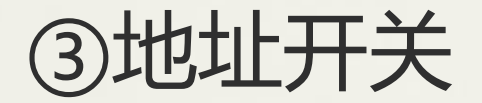

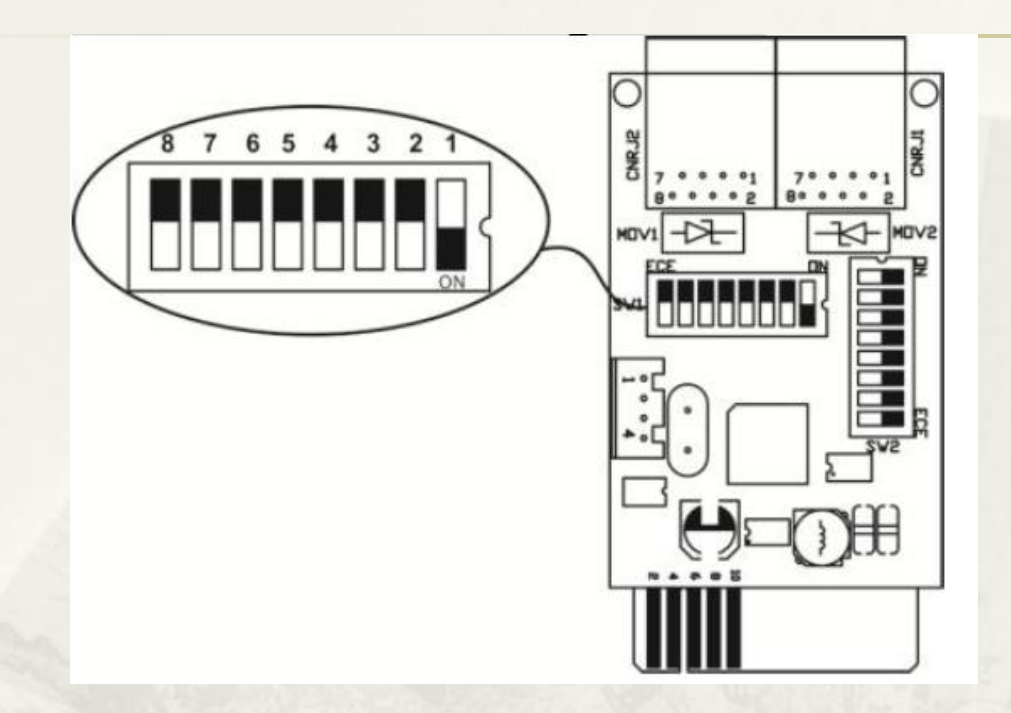

从左往右开关8-1,用来选择Modbus卡的ID地址。开关打下,设置为"1"; 打上,设置为"0"。通过每个开关不同位置的设定,可以设置247个不同的 ID地址。上图所示,表示设置ID为1。

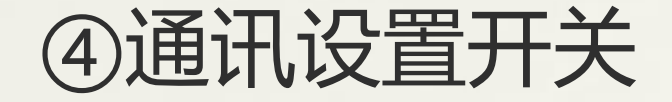

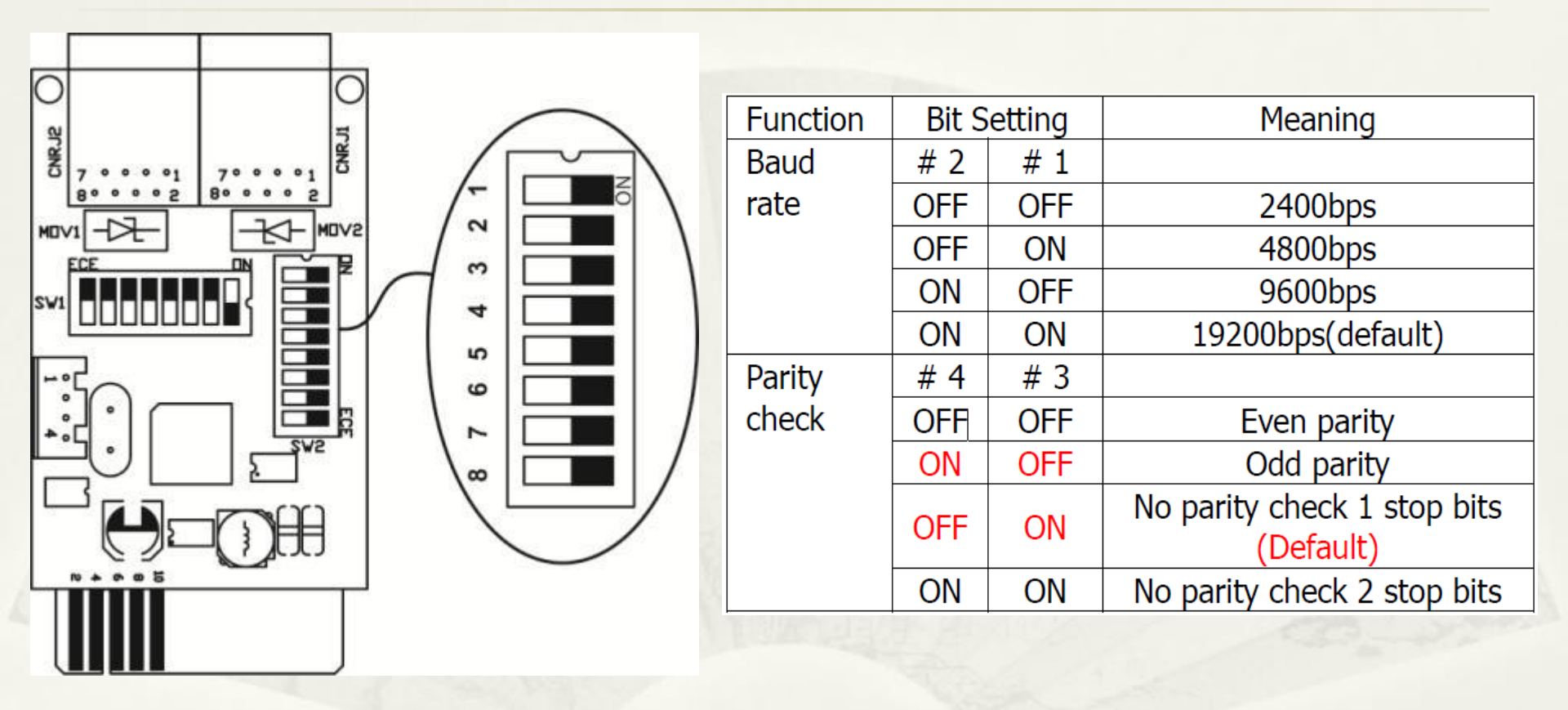

可通过开关1、2设置通讯的波特率;开关3、4设置奇偶校验检查。 注:一般情况按照默认即可,3脚为ON,4脚为OFF,无需更改。 2015/1/14

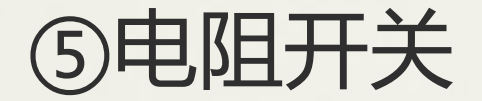

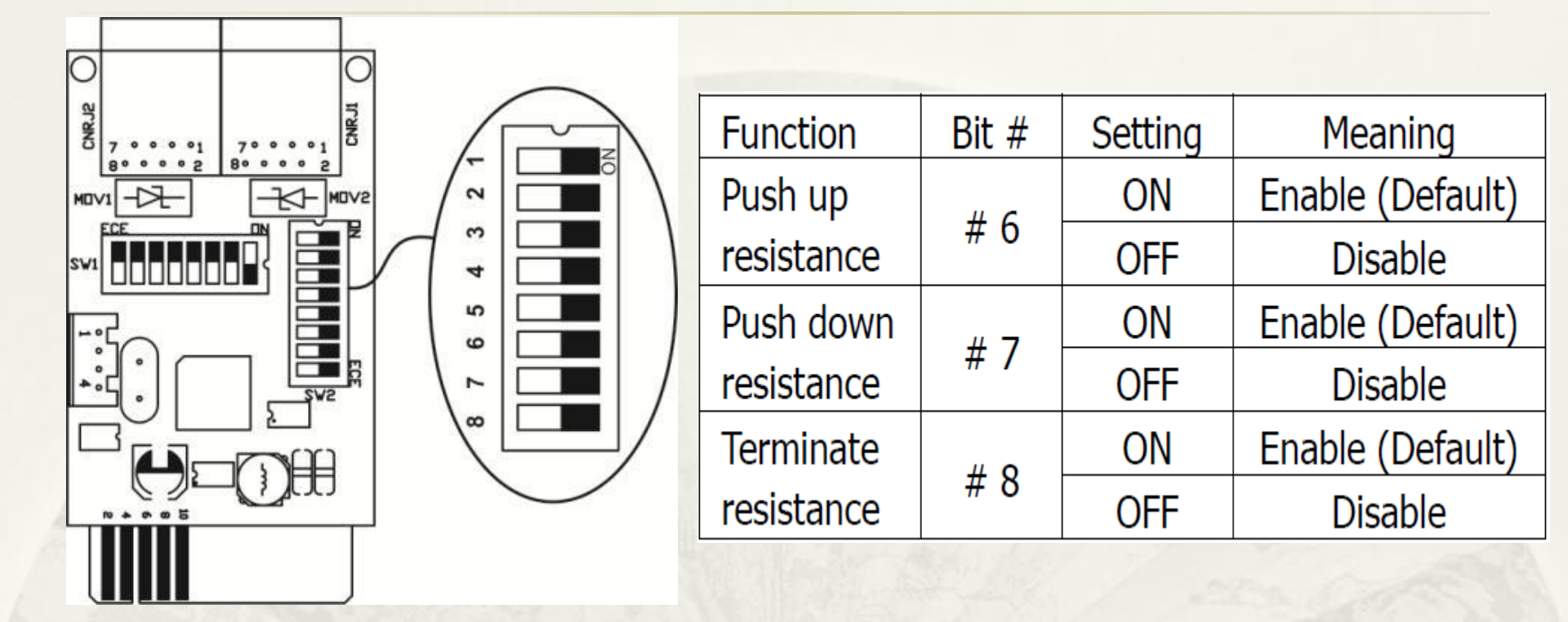

可以通过开关6、7、8分别对上拉电阻、下拉电阻、终止电阻进行开关控制。 注:一般情况5,6,7脚默认为ON,无需更改,8脚根据实际更改(若为串联系统中最 后一台,则设置为ON,否则设置为OFF,详细参考附录《<u>附:通过Modbus卡对多台</u> <u>UPS的控制》</u>) 2015/1/14

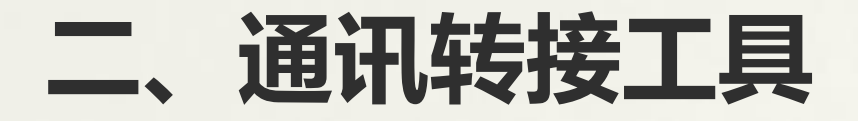

监控设备若无485接口,一般需要使用RS-232转RS-485转接口进行 连接。

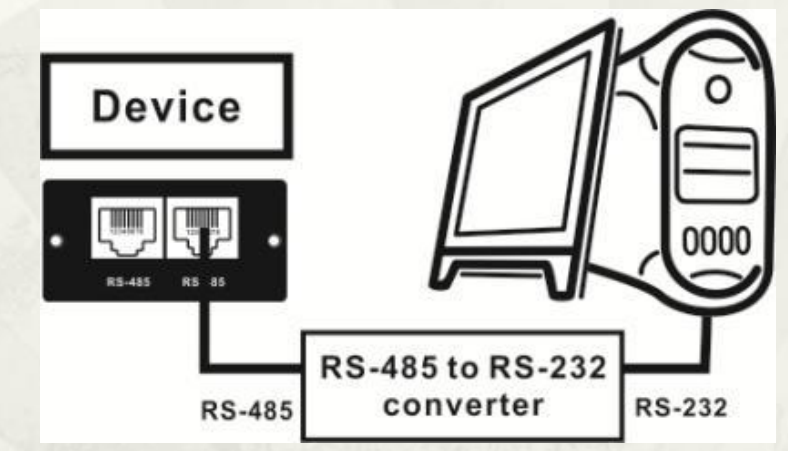

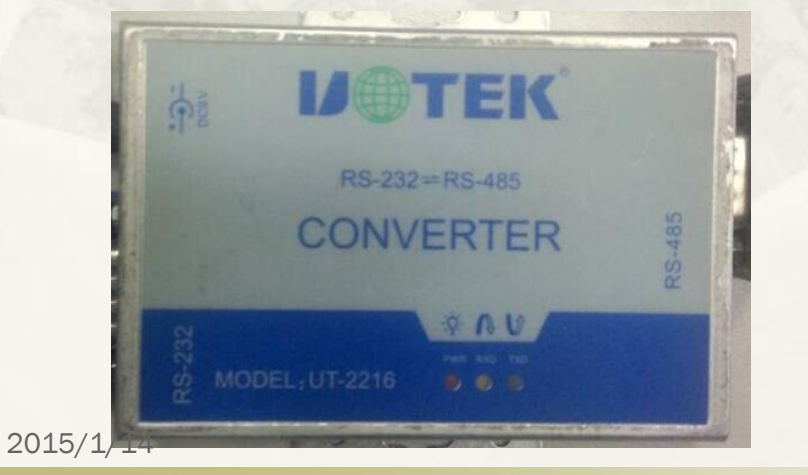

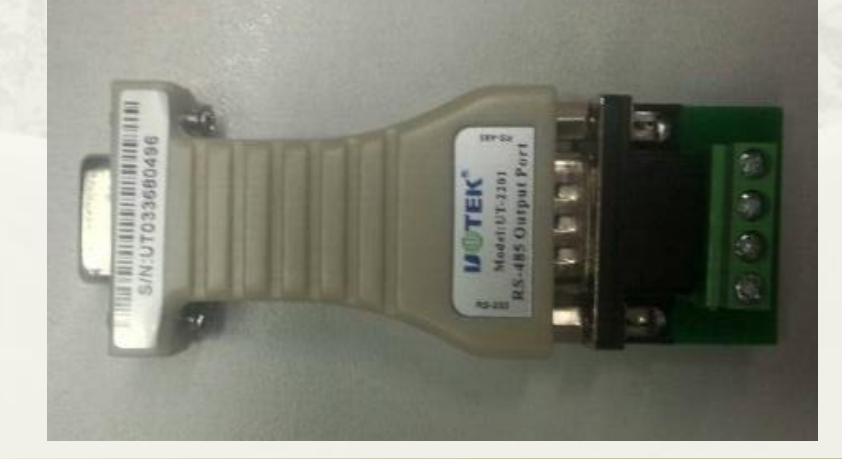

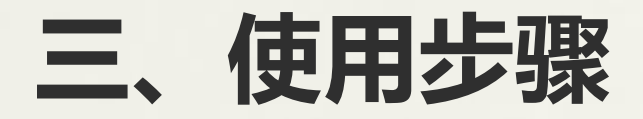

1、参照介绍设置好Modbus参数,通用设置如下:

#### 如右图: ID为1 波特率为19200

#### 一般使用主要设置这两项,其他可以 保持通用设置不变。

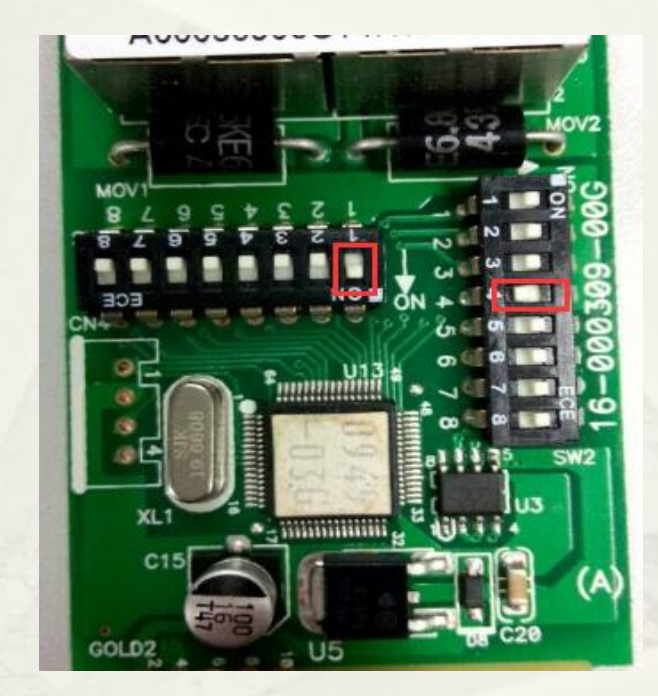

- 2、打开UPS后背智能扩展插槽,插入Modbus卡。
- 3、通过RS-232转RS-485转接口连接Modbus卡与电脑。第一次连接,电脑 会自动安装串口驱动。
- 4、待驱动安装完成后,开启UPS,打开View Power Pro软件,选择MODBUS通讯 设置。

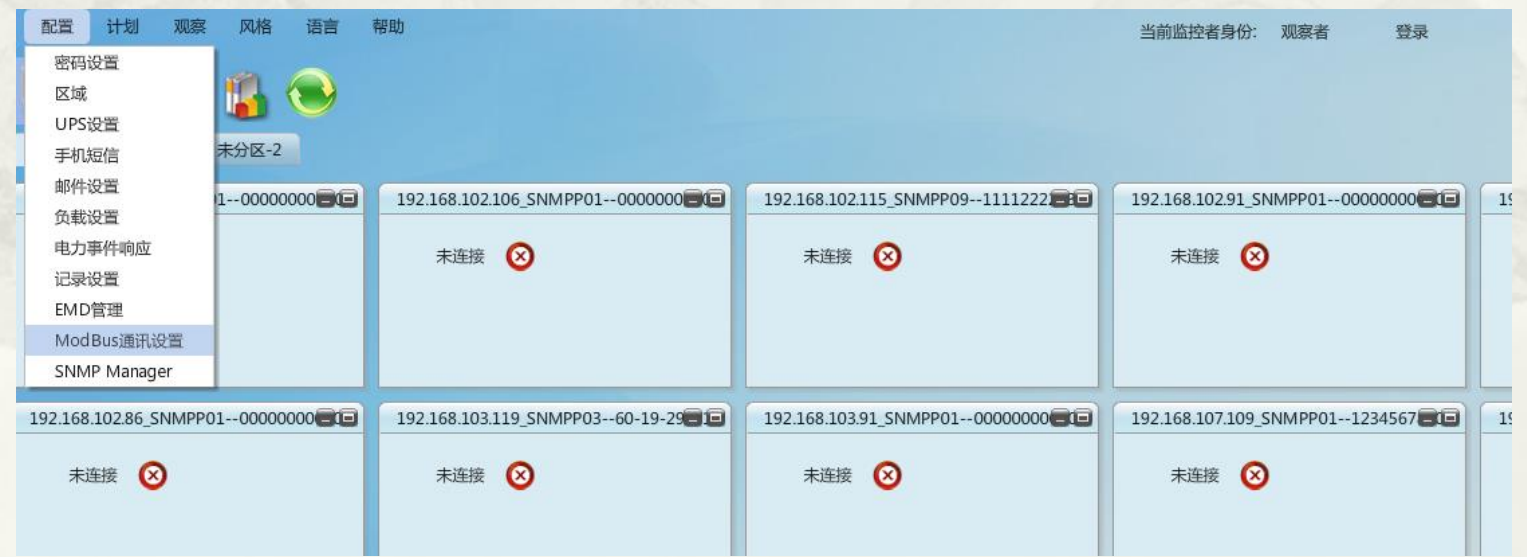

### 5、设置Modbus通讯:选择自己设置的ID,波特率。

2015/1/14

| 通讯设置        |    | 和卫军 计手机 100 ga 101 ga 40 ch                                 |              |
|-------------|----|-------------------------------------------------------------|--------------|
| Modbus串口    | 刷新 |                                                             | 当时追控者身份: 观察  |
| 设备ID 选择 ▼   |    | 密码设置 区域 UPS设置 手机矩信 邮件设置 负载设置 电力事件响应方式 记录设置 EMD管理 ModBus通讯设置 | SNMP Manager |
| 波特率 19200 🔻 |    | 通讯设置<br>Modbus串口 COM6 ▼ 刷新                                  |              |
| 数据位 8 ▼     |    | · 设备ID <b>选择 ▼</b><br>· 波特率 19200 ▼                         |              |
| 停止位 1 🔹     |    | 数据位 8 ▼<br>停止位 1 ▼                                          |              |
| 奇偶校验 NONE 🔻 |    | 奇偶校验 NONE ▼                                                 |              |
|             |    | 用血                                                          |              |
| 应用          |    |                                                             |              |
|             |    |                                                             |              |

6、设置好后单击应用,初始密码: administrator。回到UPS监控界面

| 配置计划        | J 202       | 风格  | 语言 | 帮助 |  |  |  | 当前监控者身份: | 观察者 | 登录 |      |           |
|-------------|-------------|-----|----|----|--|--|--|----------|-----|----|------|-----------|
| <b>-</b>    | 9           |     | )  |    |  |  |  |          |     |    | 地图模式 | List view |
| 未分区         |             |     |    |    |  |  |  |          |     |    |      |           |
| (COM6[1]_MC | ODBUSP01)   |     |    |    |  |  |  |          |     |    |      | 80        |
| UPS信息:      | C Line m    | ode |    |    |  |  |  |          |     |    |      |           |
| 输入信息:       | 226.8V/50.0 | Hz  |    |    |  |  |  |          |     |    |      |           |
| 输出信息:       | 219.5V/50.0 | Hz  |    |    |  |  |  |          |     |    |      |           |
| 电池信息:       | 55.0V/0%    |     |    |    |  |  |  |          |     |    |      |           |
|             |             |     |    |    |  |  |  |          |     |    |      |           |
|             |             |     |    |    |  |  |  |          |     |    |      |           |
|             |             |     |    |    |  |  |  |          |     |    |      |           |
|             |             |     |    |    |  |  |  |          |     |    |      |           |
|             |             |     |    |    |  |  |  |          |     |    |      |           |
|             |             |     |    |    |  |  |  |          |     |    |      |           |
|             |             |     |    |    |  |  |  |          |     |    |      |           |
|             |             |     |    |    |  |  |  |          |     |    |      |           |
|             |             |     |    |    |  |  |  |          |     |    |      |           |

7、可以看到显示 (COM6[1]\_MODBUSPO1) 表示:通过电脑COM6,已连接 ID为1的Modbus卡。可以通过View Power Pro对UPS进行控制,具体 操作请参照View Power Pro使用方法。

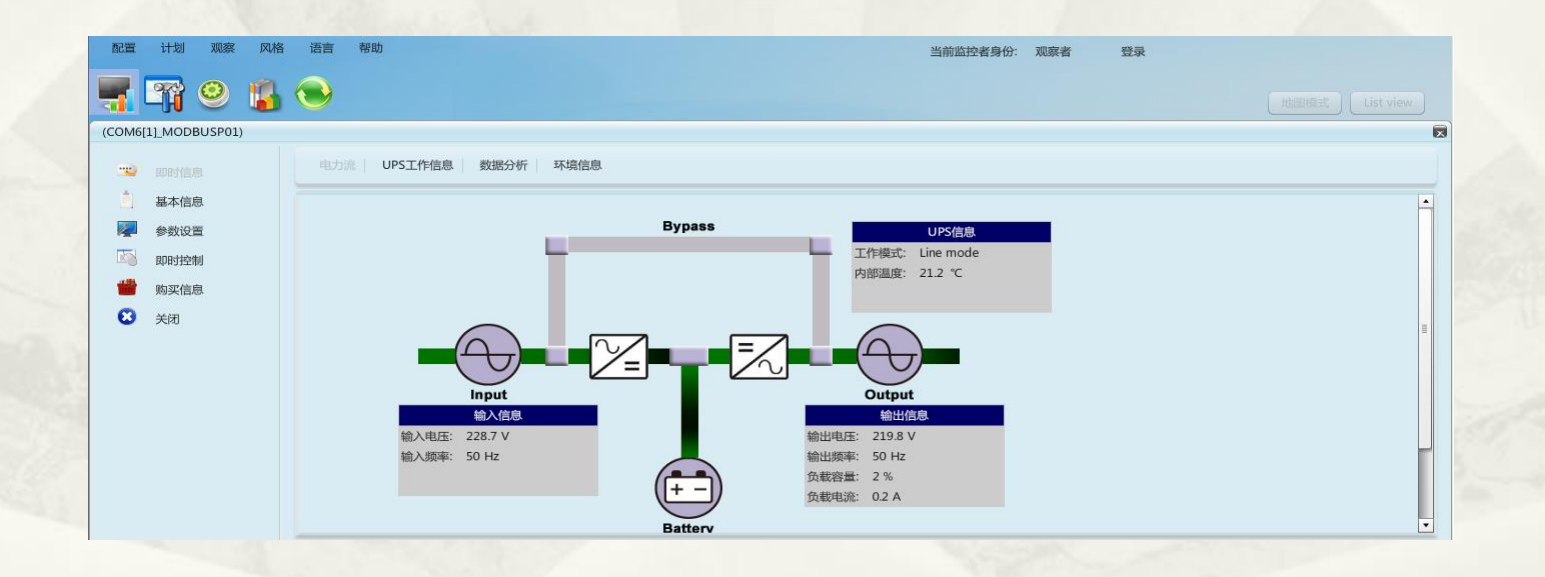

# 附:通过Modbus卡对多台UPS的控制

一块Modbus卡只能同时监测一台UPS,但一台电脑可以通过Modbus卡同时 监测31台UPS。

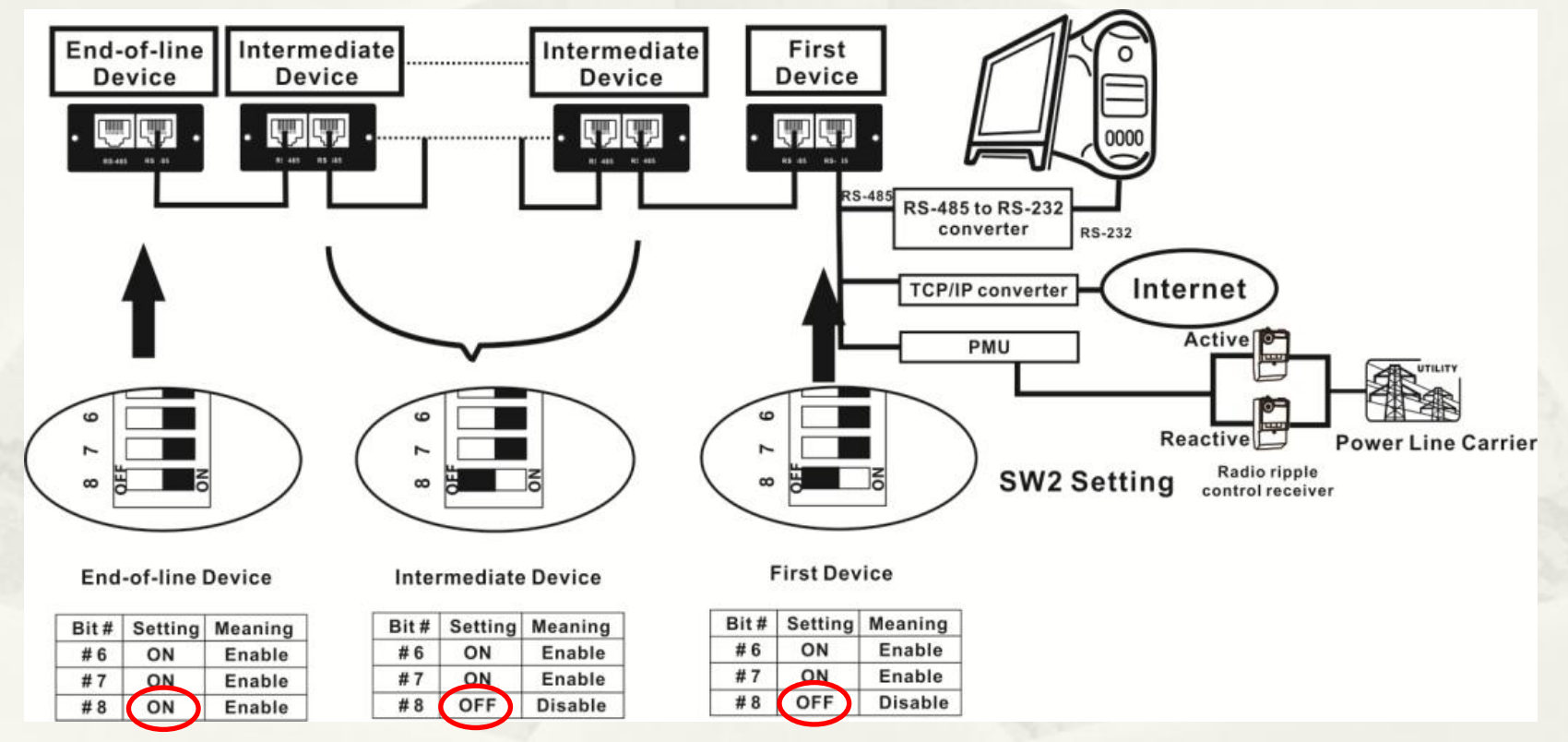

1、通过Modbus卡地址开关给每台UPS的Modbus卡设置不同的ID。最后一台UPS的Modbus卡终止 开关打"ON",其他的都要打到"OFF"。其他设置都保持一致。插入UPS后,如图所示通过网 线连接各UPS。

## 1、进入Modbus通讯设置时,在设备ID选项勾选Modbus卡所设置的IP地址。

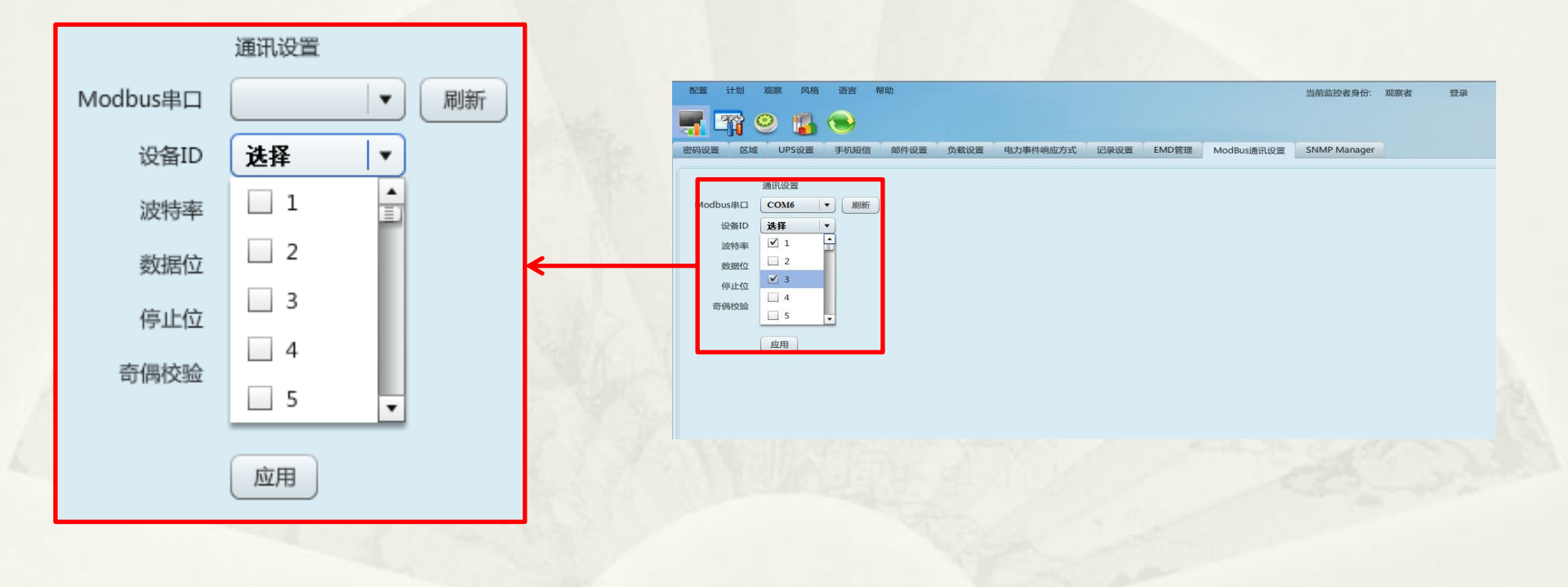

# 3、应用后回到UPS监控界面,可以看到对不同ID的UPS实现了监控。

| 配置 计划 观察 风格 语言 帮助   | 当前监控者身份: 观察者 登录     |  |
|---------------------|---------------------|--|
| 🛒 🖙 🥹 👔 🕤           | 地图模式 List view      |  |
| 未分区                 |                     |  |
| (COM6[1]_MODBUSP01) | (COME[3]_MODBUSP01) |  |
| UPS信息: 🥚 Line mode  | UPS信息: 🥝 Line mode  |  |
| 输入信息: 234.3V/50.0Hz | 输入信息: 232.7V/50.0Hz |  |
| 輸出信息: 219.5V/50.0Hz | 输出信息: 219.6V/50.0Hz |  |
| 电池信息: 55.0V/0%      | 电池信息: 54.7V/95%     |  |
|                     |                     |  |
|                     |                     |  |
|                     |                     |  |
|                     |                     |  |
|                     |                     |  |
| (COM6[1]_MODBUSP01) |                     |  |
|                     |                     |  |
|                     |                     |  |
|                     |                     |  |
|                     |                     |  |